## **Email Setup for Windows Live**

Follow the steps listed below to configure Windows Live email client.

<u>Step 1</u>

Open Windows Live Mail.

<u>Step 2</u>

Click on Accounts and then Email.

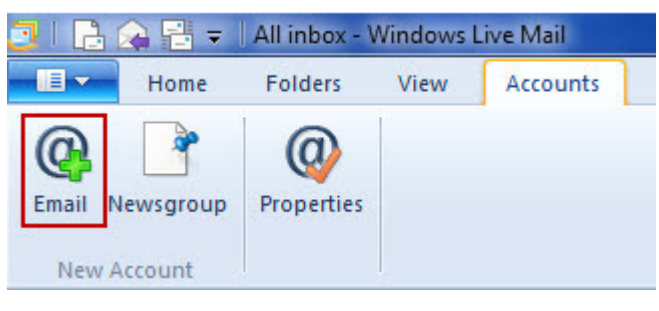

<u>Step 3</u>

Enter your Email Address, Password and Display Name.

<u>Step 4</u>

Tick Manually configure server settings checkbox and click Next.

| 🗇 Windows Live Mail                                                                                                    |                                                                                                    | X |
|----------------------------------------------------------------------------------------------------|----------------------------------------------------------------------------------------------------|---|
| Add your email accou                                                                                                    | ints                                                                                                 |   |
| Email address:<br>someone@example.com<br>Get a Windows Live email address<br>Password:                                                                          | Most email accounts work with Windows Live Mail<br>including<br>Hotmail<br>Gmail<br>and many others. |   |
| <ul> <li>Remember this password</li> <li>Display name for your sent messages:</li> <li>Example: John Doe</li> <li>Make this my default email account</li> </ul> |                                                                                                    |   |
| Manually configure server settings                                                                                                    | Cancel                                                                                               | đ |

<u>Step 7</u>

In Incoming server information, select Server Type as POP or IMAP.

<u>Step 8</u>

In the Server address field enter mail.yourdomain.com (If your domain name is testdomain.net, then you would put mail.testdomain.net).

<u>Step 9</u>

If you are configuring Server type as POP, Port should be 110. If you are configuring Server type as IMAP, Port should be 143.

| Windows Live Mail                                                                                                    |                                                                                         | X     |
|----------------------------------------------------------------------------------------------------|-----------------------------------------------------------------------------------------|-------|
| Configure server settings<br>If you don't know your email server settings, contact yo                                                                                                    | our ISP or network administrator.                                                       |       |
| Incoming server information<br>Server type:                                                                                                    | Outgoing server information<br>Server address:                                          | Port: |
| POP                                                                                                    | smtp.123-reg.co.uk                                                                      | 25    |
| Server address:       Port:         pop.123-reg.co.uk       110         Requires a secure connection (SSL)         Authenticate using:         Clear text         Logon user name:         mark@123-reg-support.co.uk | <ul> <li>Requires a secure connection (SSL)</li> <li>Requires authentication</li> </ul> |       |
|                                                                                                    | Cancel Back                                                                             | Next  |

<u>Step 10</u>

Select Authenticate using as Clear Text.

<u>Step 11</u>

Enter your mailbox username in Logon user name.

<u>Step 12</u>

In the Outgoing server information, add Server address as mail.yourdomain.com (If your domain name is testdomain.net, then you would put mail.testdomain.net).

<u>Step 13</u>

Port should be 25 or 25 or 587.

<u>Step 14</u>

Tick Requires Authentication checkbox.

<u>Step 15</u>

Click Next button and the Finish button.

| If you don't know your email server settings<br>Incoming server information                                                         | , contact y  | our ISP or network administrator.<br>Outgoing server information                        |       |
|----------------------------------------------------------------------------------------------------|--------------|-----------------------------------------------------------------------------------------|-------|
| Server type:                                                                                                    |              | Server address:                                                                         | Port: |
| POP                                                                                                    | •            | smtp.123-reg.co.uk                                                                      | 25    |
| Server address:<br>pop.123-reg.co.uk<br>Requires a secure connection (SSL)<br>Authenticate using:<br>Clear text<br>Logon user name: | Port:<br>110 | <ul> <li>Requires a secure connection (SSL)</li> <li>Requires authentication</li> </ul> |       |
| mark@123-reg-support.co.uk                                                                                                    |              |                                                                                         |       |

<u>Step 15</u>

Click Next button and the Finish button.

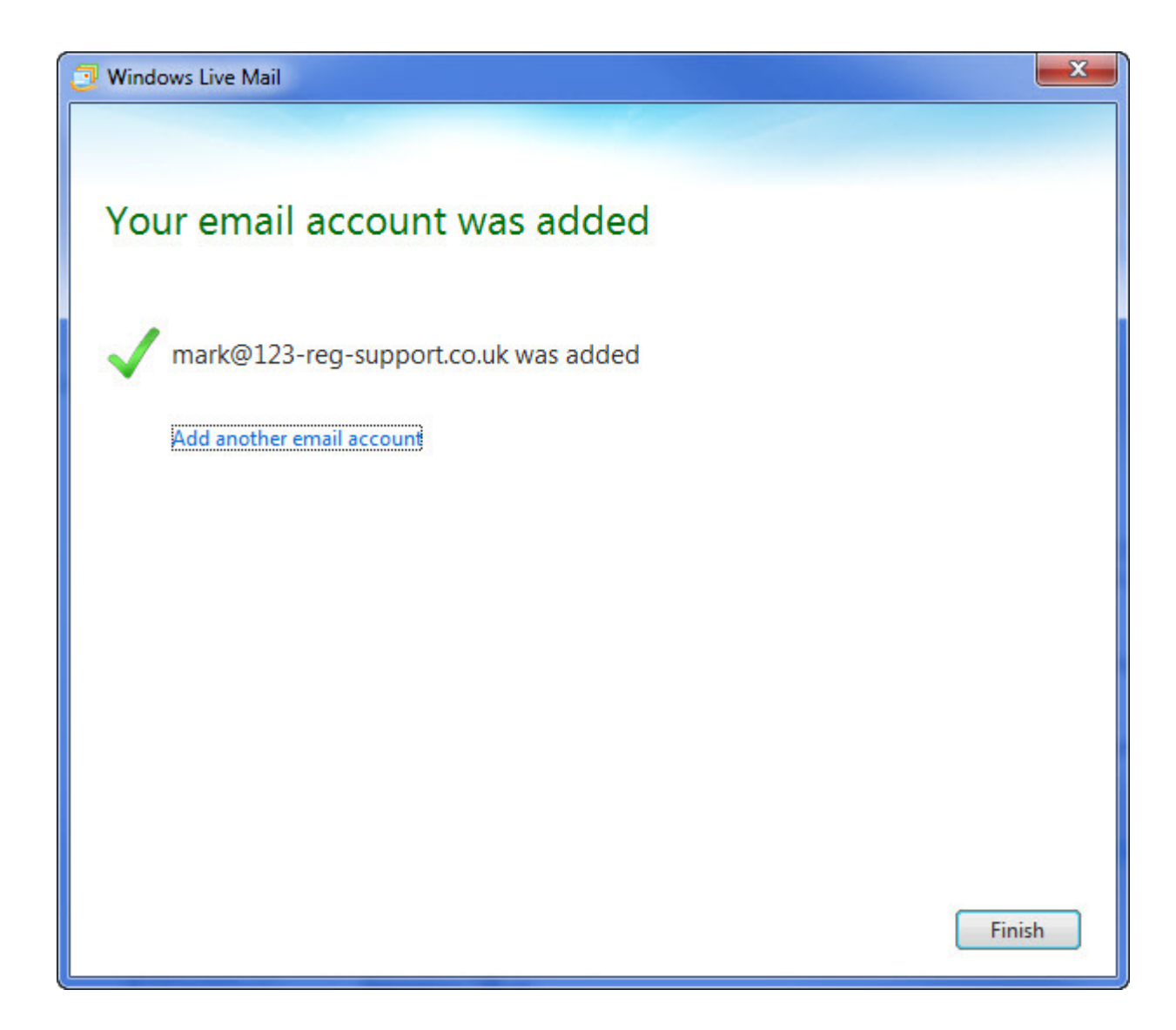